# BID判定買(ASK判定売)注文<決済>

MATRIX TRADER

# 目次

#### BID判定買(ASK判定売)逆指値注文の設定方法 <u>P2</u>

#### BID判定買(ASK判定売)逆指値注文方法<決済>

#### <u>P5</u>

# MATREXTRADER

## ■ BID判定買(ASK判定売)逆指値注文の設定方法

#### MATRIX TRADER

BID判定買(ASK判定売)逆指値は、「BIDレートが指定したレート以上になれば買の成行注文を発注する」、 「ASKレートが指定したレート以下になれば売の成行注文を発注する」という注文方法です。

#### 【設定方法】

①取引画面上部メニューバー【設定】▶【注文&動作設定】を クリックします。

🔛 MATRIXTRADER N 注文&動作設定 JFXテスト様(00001 注文初期値設定 注文初期値設定。 設定 表示 情報 クイック注文 特殊注文 チャ 注文方式 通常 レートー覧からの注文方法 注文&動作設定 通常 証拠金額 レートバネルからの注文方法。 決済方式  $2.8^{\circ}$ 注文動作設定 両建 なし デザイン設定 通貨ベア毎の各種初期( ック注文 両建(IF-DONE/IF-OCO) あり 決済pip差設定 My通貨設定 Lot教登録 両建(ワンクリック/ワンクリック+決済pip差注文) なし クイック注文 各種設定の保存 期限 GTC 最前面表示設定 各種設定のエクスポート 執行条件(新規注文) 成行 トレンドラインの削除設定 終了設定 執行条件(決済注文) 成行 各種設定のインボート アラート設定 EUR 0.2 証拠金状況バー設定 サーバ保存設定 BID ブラウザ設定 **30**<sup>2</sup> ターゲットメール設定 通知メール設定・メアド変更 t=1.000 Lot教 バスワード変更 AUD 0.9 暗評番号変更 BID 暗証番号保存設定変更 セキュリティ設定 ログインク段階級証券定

②【注文&動作設定】画面左側の【注文動作設定】をクリックします。

#### MATRIX TRADER

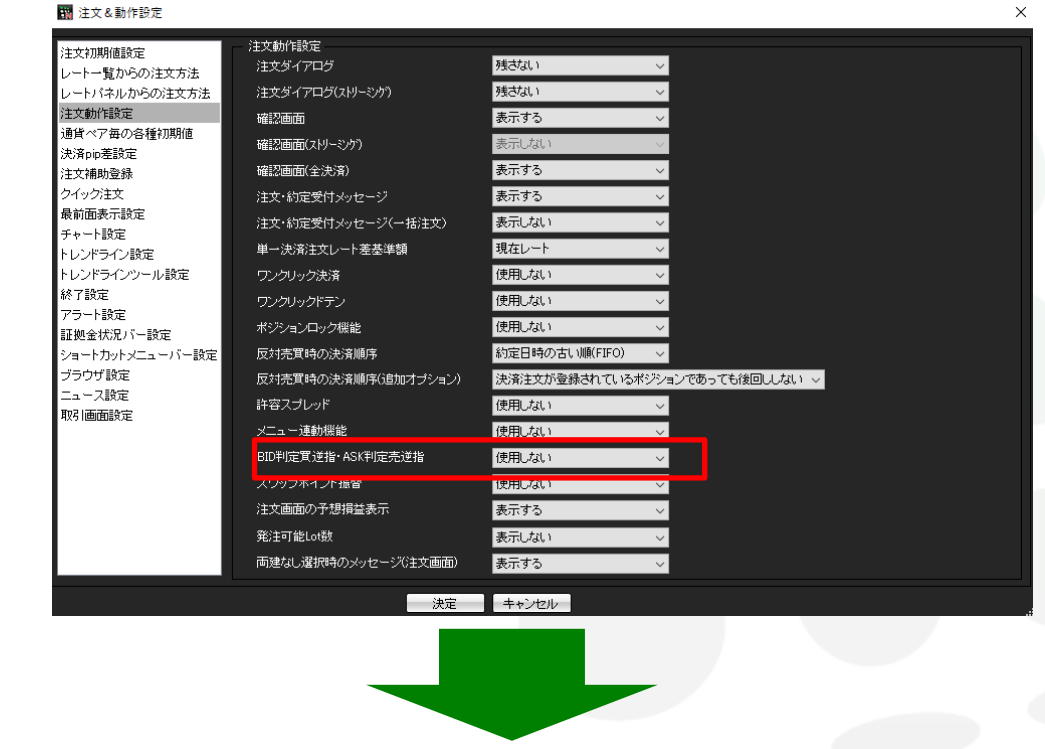

③【BID判定買逆指・ASK判定売逆指】のプルダウンをクリックします。

④「使用する」、「使用しない」の選択肢が表示されますので、「使用する」をクリックします。

| BID判定貫逆指·ASK判定壳逆指 | 使用しない 🗸       |       |
|-------------------|---------------|-------|
| 決定キャンセル           | 使用する<br>使用しない | <br>Ľ |

▶

#### ⑤確認画面が表示されますので、内容を確認し【はい】ボタンをクリックします。

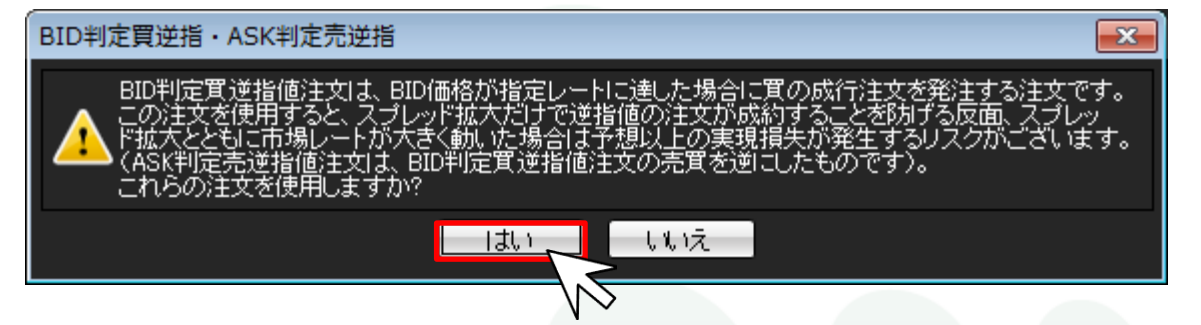

⑥BID判定買逆指・ASK判定売逆指】が、「使用する」となっていることを確認して【決定】ボタンをクリックします。

| 🌃 注文&動作設定            |                                                       |                |                    | × |                      |
|----------------------|-------------------------------------------------------|----------------|--------------------|---|----------------------|
| 注文初期值設定              | 注文動作設定                                                |                |                    |   |                      |
| レートー覧からの注文方法         | 注文ダイアログ                                               | 残さない           | ✓                  |   |                      |
| レートバネルからの注文方法        | 注文ダイアログ(ストリーミンケ)                                      | 残さない           | ~                  |   |                      |
| 注文動作設定               | 確認画面                                                  | 表示する           | ~                  |   |                      |
| 通貨ペア毎の各種初期値          | 確認画面(ストリーミング)                                         | 表示しない          | ✓                  |   |                      |
| 沃)角PP左款定<br>注文辅助登録   | 確認画面(全決済)                                             | 表示する           | ~                  |   |                      |
| クイック注文               |                                                       | 表示する           | ~                  |   |                      |
| 最前面表示設定              | 注文: かたえ かく こう ジ ( ) ( ) ( ) ( ) ( ) ( ) ( ) ( ) ( ) ( | 表示しない          |                    |   |                      |
| チャート設定               |                                                       | 現在しまり          |                    |   |                      |
| トレンドライン設定            |                                                       | 使用はない          | •                  |   |                      |
| トレントラインソール設定<br>終了設定 |                                                       | 使用しない          | <u> </u>           |   |                      |
| アラート設定               | ワンクリックドテン                                             | 使用しない          | ~                  |   |                      |
| 証拠金状況バー設定            | ポジションロック機能                                            | 使用しない          | <u> </u>           |   |                      |
| ショートカットメニューバー設定      | 反対売買時の決済順序                                            | 約定日時の古い順(FIFO) | ~                  |   |                      |
| ブラウザ設定               | 反対売買時の決済順序(追加オプション)                                   | 決済注文が登録されている   | ドジションであっても後回ししない 🗸 |   |                      |
| <br>取り画面設定           | 許容スプレッド                                               | 使用しない          | ~                  |   |                      |
|                      | メニュー連動機能                                              | 使用Lない          | ~                  |   |                      |
|                      | BID判定實逆指·ASK判定壳逆指                                     | 使用する           | ✓                  |   |                      |
|                      | スワップポイント振替                                            | 使用しない          | ~                  |   |                      |
|                      | 注文画面の予想損益表示                                           | 表示する           | ~                  |   | $T \rightarrow \tau$ |
|                      | 举注可能I ot料                                             | 表示しない          | ×                  |   |                      |
|                      | 両建むし 避却時の シッセージ (注文画面)                                | まデオる           |                    |   | LL                   |
|                      |                                                       | 30117 0        | * <b>*</b>         |   |                      |
|                      | 決定                                                    | キャンセル          |                    |   |                      |
|                      |                                                       | $\geq$         |                    |   |                      |
|                      |                                                       |                |                    |   |                      |
|                      |                                                       | N ~            |                    |   |                      |

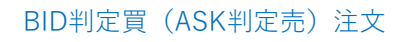

目次

## ■ BID判定買(ASK判定売)逆指値注文方法<決済>

#### ①【ポジション一覧】のポジションの行の上をクリックします。 ここではUSD/JPY、買、1Lotのポジションの決済を発注します。

|          | ポジション一覧          |           |     |         |       |         | 🤣 🗷 🗕 🗆 🗙 |
|----------|------------------|-----------|-----|---------|-------|---------|-----------|
| ÿ        | \$済注文 ▼ →括決済注文   | : 🔽 CSV出力 | 全通貨 | ▼ 全売買 ▼ |       |         | 全決済注文     |
| <b>V</b> | ポジション 番号         | 通貨ベア      | 売買  | 約定Lot数  | 残Lot数 | 約定価格    | 評価レート     |
| <b>V</b> | 1811300002330222 | USD/JPY   | 買   | 1       | 1     | 108.210 | 10        |
|          |                  |           |     |         |       |         | K         |

#### ②【決済注文】ボタンをクリックします。

|          | ポジション一覧          |           |     |         |            |         | 🤣 🛪 🗕 🗆 🗙         |
|----------|------------------|-----------|-----|---------|------------|---------|-------------------|
| 決        | 济注文 一括決済注文       | : 🔽 CSV出力 | 全通貨 | ▼ 全売買 ▼ |            |         | 全決済注文             |
| <b>V</b> | ポシン番号            | 通貨ペア      | 売買  | 約定Lot数  | 残Lot数      | 約定価格    | 評価レート             |
| <b>V</b> | 1811300002330222 | USD/JPY   | 買   | 1       | 1          | 108.210 | 10:               |
|          |                  |           |     |         |            |         |                   |
|          |                  |           |     |         |            |         |                   |
|          |                  | IVHA      |     | KFX     | $\Gamma R$ | ADE     | $\mathcal{K}_{-}$ |

③【決済注文】画面が表示されます。【通常】タブが選択され、決済注文の売買とLot数が表示されていることを確認します。 ※決済Lot数の数字を変更することで、ポジションの一部に決済注文を発注することも可能です。

| USD/JPY     BID ASK     108.21 2     0.3 ASK     108.21 5     108.21 2     0.3 ASK     108.21 5     108.21 2     108.21 2     ボジション番号 通貨ペア 売買 残しot数 約定価格 評価損益     1811300002330222 USD/JPY 頁 1 108.210 2     通常 時間指定 0 ストリーミング     売 決済Lot数 1 중 予想損益 2     通常(決済)     執行条件 ● 成行 ● 指値 ● 逆指 ● トレール                                           | 快済注文                                                                                     |                                               |                       | ×         |
|----------------------------------------------------------------------------------------------------|------------------------------------------------------------------------------------------|-----------------------------------------------|-----------------------|-----------|
| <ul> <li>▶ BID<br/>108.21<sup>2</sup></li> <li>0.3</li> <li>ASK<br/>108.21<sup>5</sup></li> <li>108.21<sup>5</sup></li> <li>ボジション番号 通貨ペア 売買 残しむ数 約定価格 評価損益</li> <li>1811300002330222</li> <li>USD/JPY 冝 1 108.210 2</li> <li>通常時間指定 0C0 ストリーミング</li> <li>売 決済Lot数 1  予想損益 2</li> <li>通常(決済)</li> <li>執行条件 0 成行 ● 指値 ● 逆指 ● トレール</li> </ul> |                                                                                          | USD/JPY                                       |                       | א 😩 – אוא |
| ボジション番号       通貨ペア       売買       残Lot数       約定価格       評価損益         1811300002330222       USD/JPY       1       108.210       2         通常       時間指定       OCO       ストリーミング       3       3         売       決済Lot数       1 ●       予想損益       2         通常(決済)       執行条件       の成行       指値<       逆指       トレール                     | <sup>► BID</sup><br>108.21 <sup>2</sup>                                                  | 0.3                                           | азк<br>108. <b>21</b> | 5         |
| <ul> <li>1811300002330222 USD/JPY 1 1 108.210 2</li> <li>通常時間指定 OCO ストリーミング</li> <li>売 決済Lot数 1 → 予想損益 2</li> <li>通常(決済)</li> <li>執行条件 ○ 成行 ○ 指値 ○ 逆指 ○ トレール</li> </ul>                                                                                                    | ポジション番号 通貨ペア                                                                             | 7 売買 残Lot鑆                                    | 約定価格                  | 評価損益      |
| <ul> <li>売 決済Lot致</li> <li>予想損益 2</li> <li>通常(決済)</li> <li>執行条件</li> <li>の成行 ● 指値 ● 逆指 ● トレール</li> <li>▲ SUUTUET = 詳the</li> </ul>                                                                                                    | 通常 時間指定 OCO 7                                                                            | ストリーミング                                       | 1 100.210             |           |
|                                                                                                    | <ul> <li>売 決済Lot数 1</li> <li>通常(決済)</li> <li>執行条件 ◎ 成行 ● i</li> <li>▲ ΔSY 判定i</li> </ul> | <ul> <li>予想損益 2</li> <li>指値 ● 逆指 ●</li> </ul> | トレール                  |           |

#### ④執行条件で【ASK判定売逆指】を選択します。 ※売ポジションの決済の場合は、【BID判定買逆指】が表示されます。

決済注文 х ыл- 🛎 🖊 USD/JPY BID ASK 108.**20**8 108.**21**<sup>1</sup> 0.3 ポジション番号 通貨ペア 売買 残Lot数 約定価格 評価損益 1811300002330222 USD/JPY 🧝 1 108.210 通常 時間指定 000 ストリーミング 売 決済Lot数 1 🚔 通常(決済) 執行条件 | ● 成行 ● 指値 ● 逆指 ● トレール| O ASK判定売逆指 107.707 🚔 ◎ レート 現値 +100 -100 ◎ 予想損益|-503 円 クリア ◎ レート差 504 -100 クリア +100 期限 💿 GTC 💿 当日 💿 日付指定 💿 時間指定 📃 注文ダイアログを残す 📝 確認画面を表示する 確認画面へ キャンセル

⑤レートと期限も設定し、【確認画面へ】をクリックします。 ここでは、レート:108.030、期限:GTC(無期限)としました。

| 決済注5       | ζ          |                 |        |       |         | ×              |
|------------|------------|-----------------|--------|-------|---------|----------------|
|            |            |                 |        |       |         | NIT- 🏶 1       |
|            |            | L               | JSD/JP | Y     |         |                |
|            | ► BI       | ID F            |        |       | ASK     | •              |
|            | 108.       | 23 <sup>5</sup> | 0.3    | 1     | 08.23   | 3 <sup>8</sup> |
|            |            |                 |        |       |         |                |
| ポジシ        | ョン番号       | 通貨ペア            | 売買残    | Lot数  | 約定価格    | 評価損益           |
| 1811300    | 1002330222 | USD/JPY         | 買      | 1     | 108.210 |                |
| 通常         | 時間指定       | 000 지           | リーミング  | ž     |         |                |
| 売き         | N済Lot数     | 1 🌲             |        |       |         |                |
| 通常(        | <br>決済)    |                 |        |       |         |                |
| 執行義        | 2件         | 成行 🔘 指          | 他 💿 逆  | 指 💿   | トレール    |                |
|            | <u> </u>   | ASK判定売:         | 逆指     |       |         |                |
| <b>◎</b> レ | -ト         | 108.03          | 30 🚖 📑 | 現値    | +100    | -100           |
| ● 予        | 想損益   -1   | 80 円            |        | ルア    |         |                |
|            | -卜差 20     | 8               |        | ルア    | +100    | 100            |
| 期限         | GTC        | • 当日 •          | 日付指知   | Ë 🔵 E | 閉指定     |                |
|            | 注:         | 文ダイアログ          | ブを残す   | ✔ 確   | 忍画面を表   | 示する            |
|            | ť          | 離認画面へ           |        | +     | ャンセル    |                |
|            |            |                 |        |       |         |                |

MATRIX TRADER

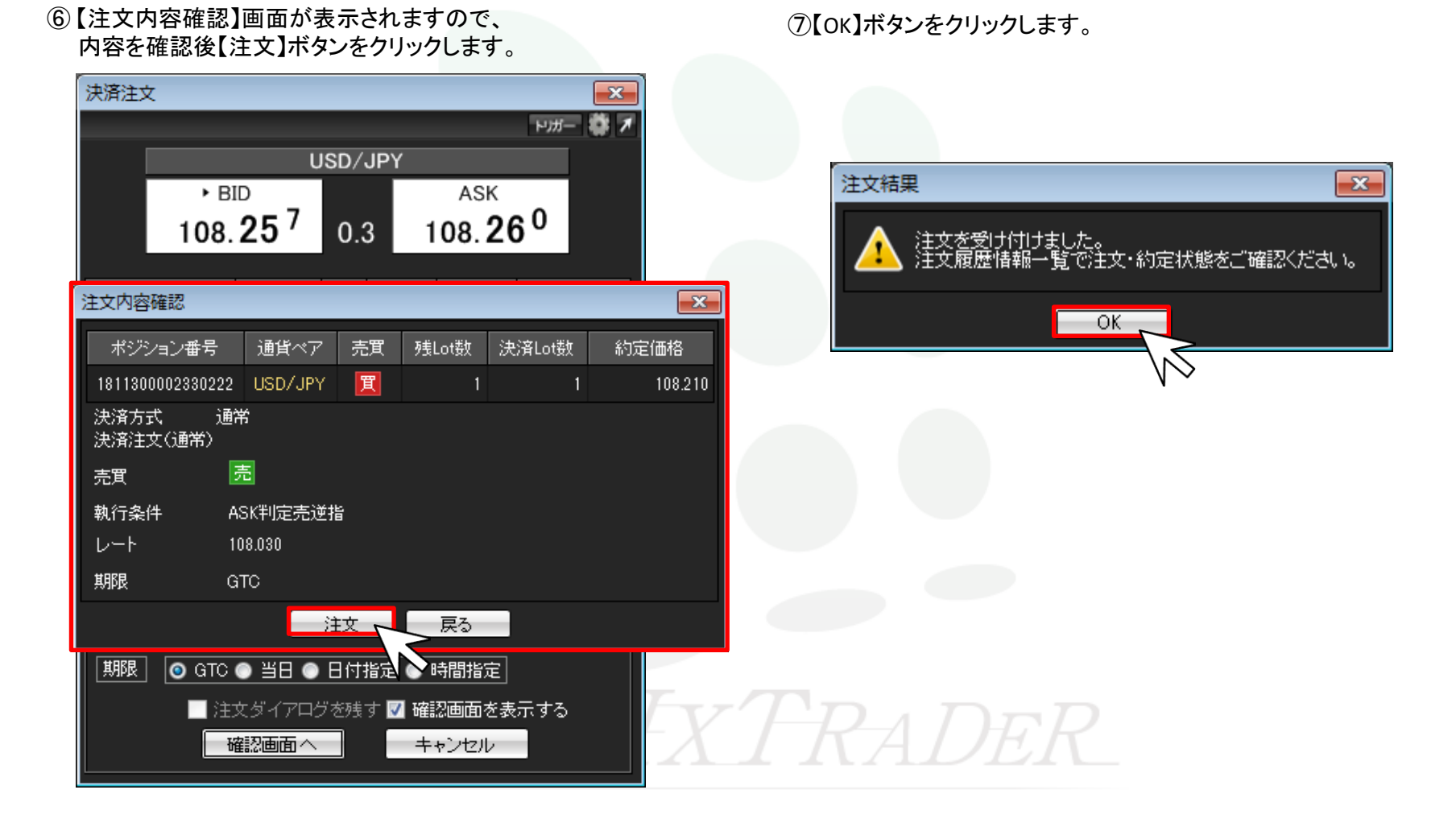

⑧ポジションー覧で決済注文を出したポジションをクリックしてチェックを入れると、下段に注文内容が表示され確認できます。

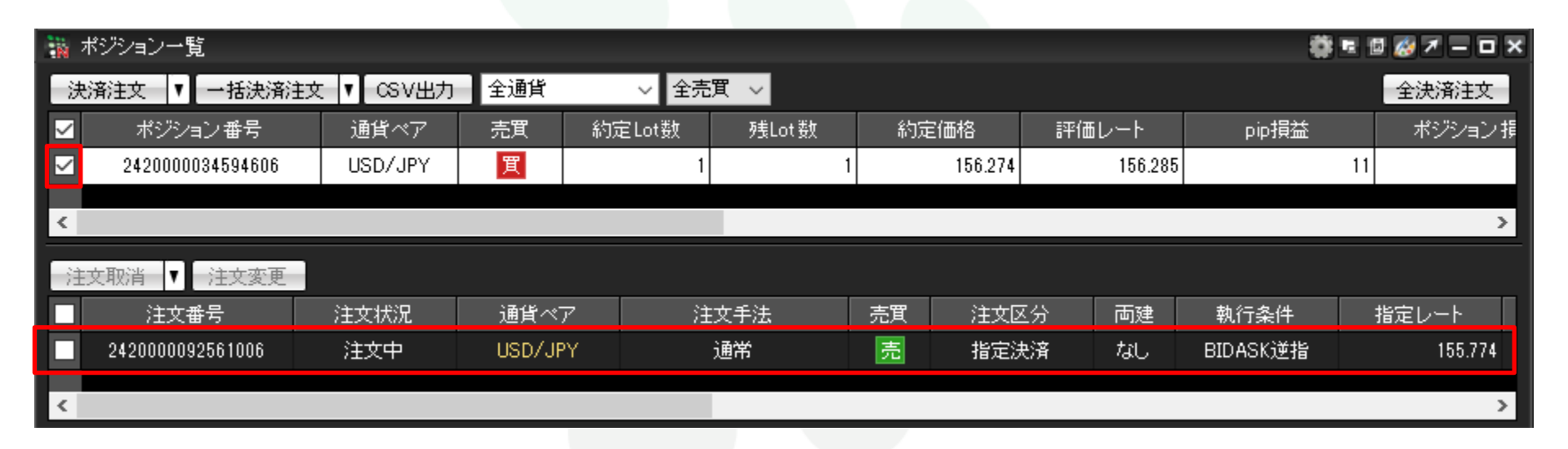

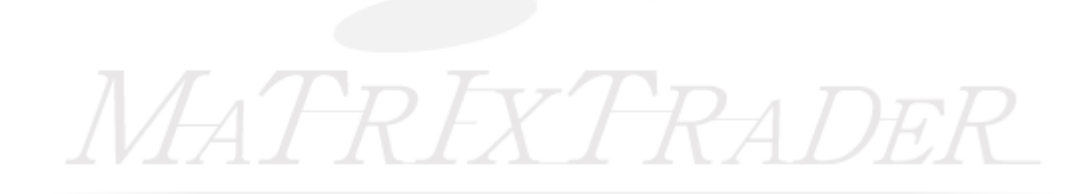

目次